关注"江苏省学生资助"微信公众号,进入江苏省学生资助申请平台。 在登录页面输入身份证号、密码(身份证号后6位)、验证码,进入申请信息 列表页面。

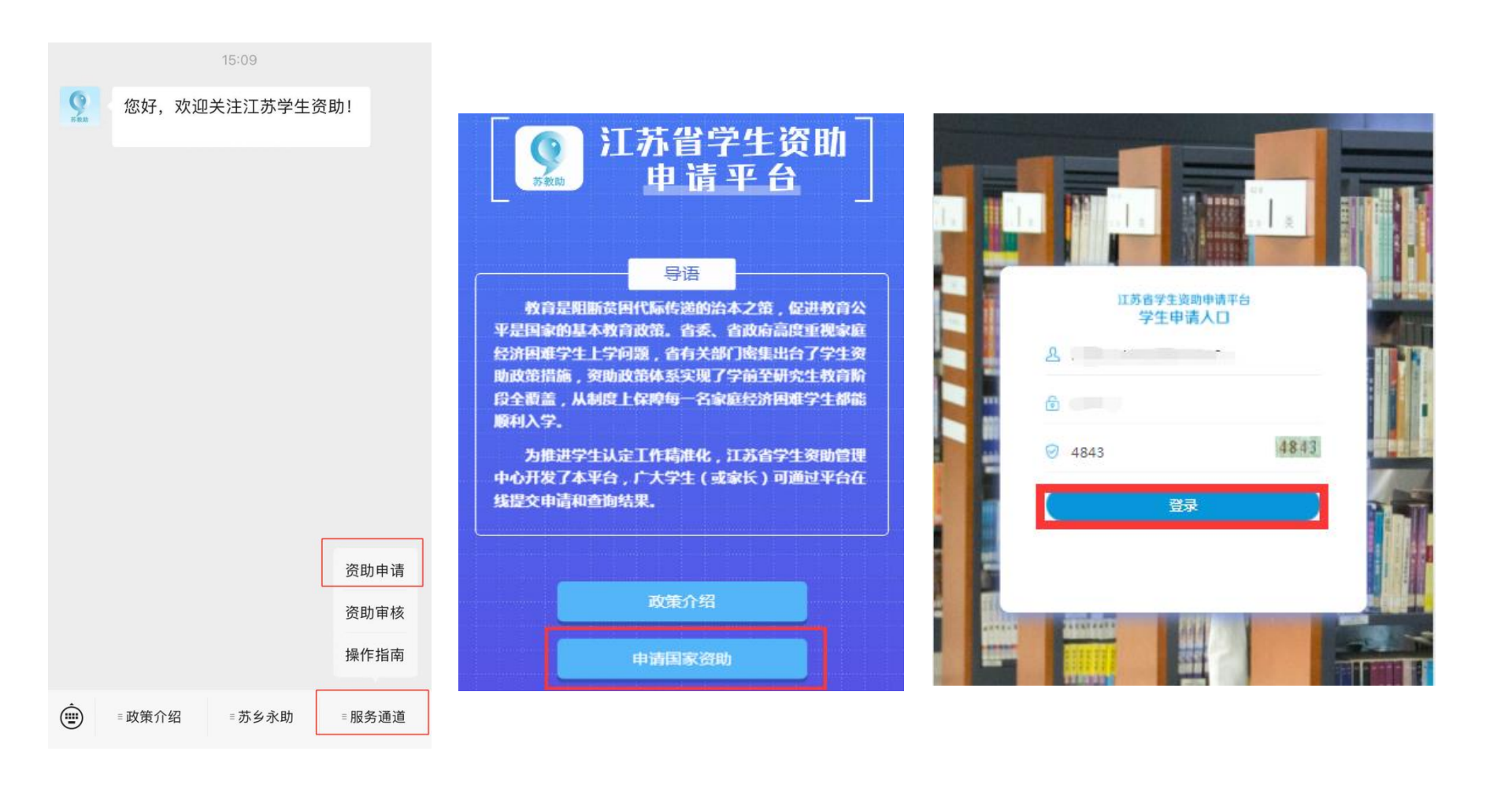

### 密码修改和退出

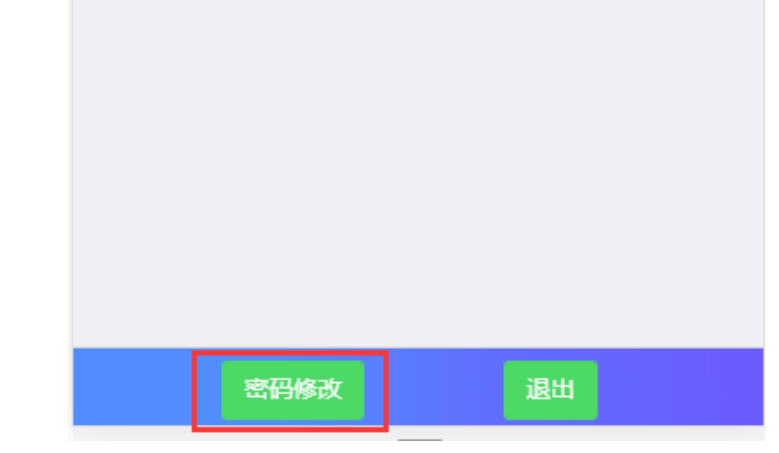

| 密码修改  |        |
|-------|--------|
| 原密码   | 请输入密码  |
| 新密码   | 请输入新密码 |
| 确认新密码 | 请输入新密码 |
|       | 保存取消   |
|       |        |

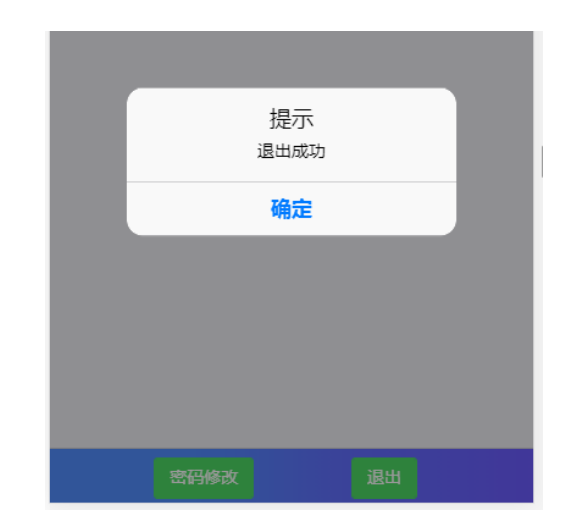

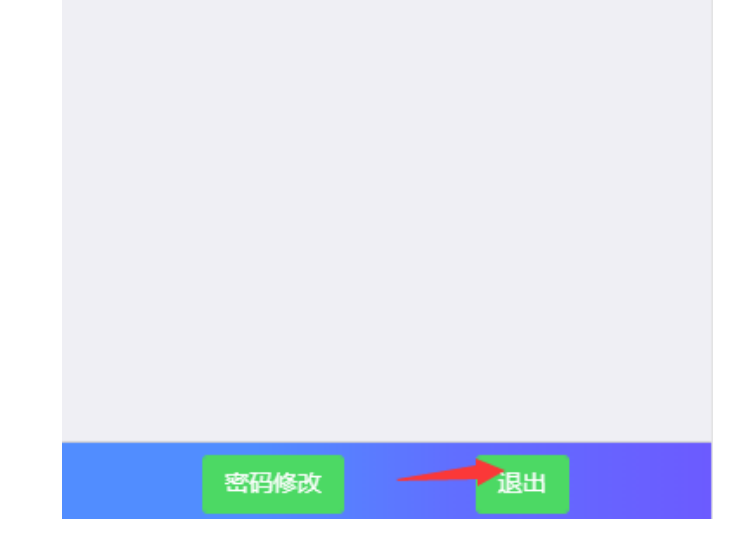

#### 点击新增按钮,阅读申请须知,点击已阅读,开始填写进行本年度(学期) 的申请表

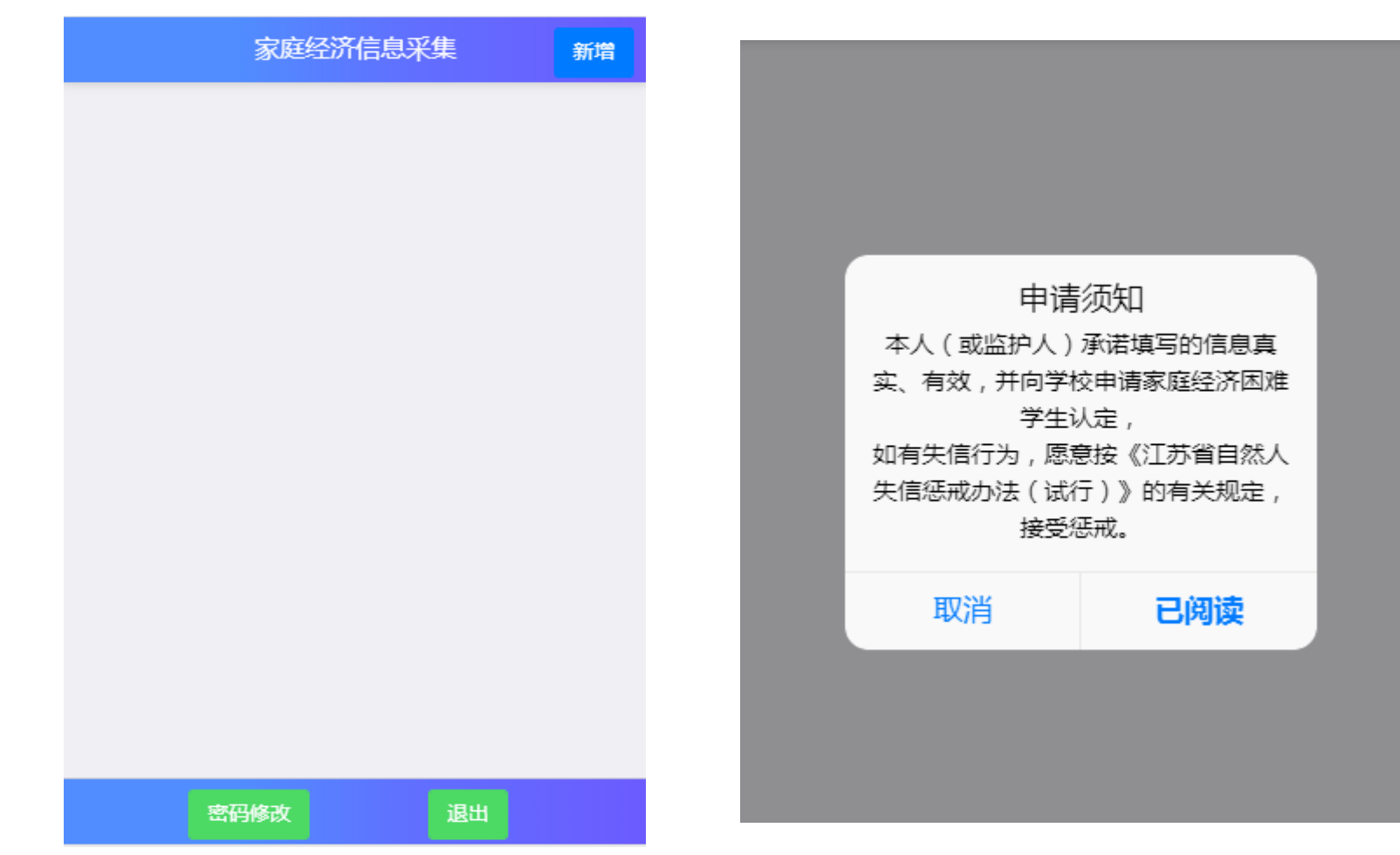

#### 基本信息填写、选择本学年的申请信息、学校信息及本人健康情况材料上 传(非必选,仅供佐证)。 注:若学生基本信息已经在特困库中登记,学生学校信息系统会自动查询,

江: 石于工坐平面芯口红江何四戶下豆儿, 子工子仅面芯示沉云日初旦。 无需手动输入

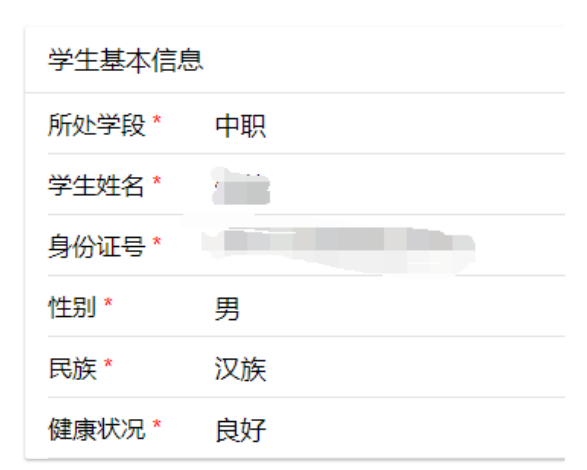

# 本学年申请国家教育资助项目信息 普高(含中职)国家助学金\* 建 建 一 否 学生学校信息 学校名称\* 南京六合中等专业学校 年级\* 班级\* 专业名称\* 机电技术应用

个人健康状况证明材料(如个人健康状况填写情况 为有严重疾病,可在此处上传1-3张图片作为佐证, 没有可不上传)

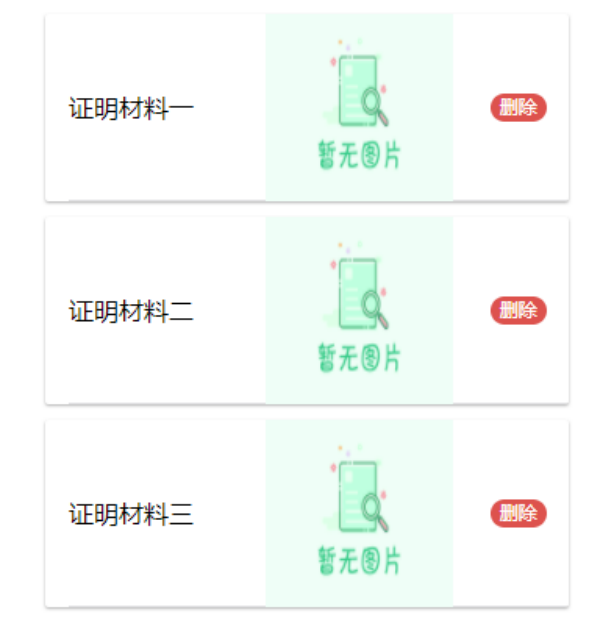

### 学生户籍信息填写,银行卡信息填写(部分学段填写)

| 学生户籍信息                |            |  |
|-----------------------|------------|--|
| 入学前户籍<br>所在地(省)*      | 江苏省        |  |
| 户籍所在地<br>(市)*         | 南京市        |  |
| 户籍所在地<br>(区县)         | 建邺区        |  |
| 家庭地址(具<br>体到县镇<br>村)* | 111        |  |
| 银行卡信息                 | L          |  |
| 持卡人 *                 | 张三         |  |
| 开户行*                  | 建设银行       |  |
| 银行卡号*                 | 1132121212 |  |

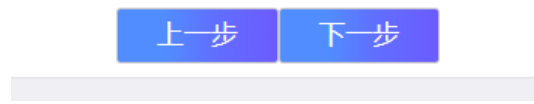

### 填写家庭情况类型信息,5类特殊家庭类型信息来自于系统数据库,无需 填写,可修改。

| く困难程度量化评估                          | 本人为因公牺牲警察子女*                         |
|------------------------------------|--------------------------------------|
| 本人为建档立卡(当地政府扶贫部门认定)*               | <ul> <li>○ 是</li> <li>● 否</li> </ul> |
| ○ 是                                | 本人为孤儿*                               |
| • 否                                |                                      |
| 本人为低保家庭(当地民政局认定,每月有补助)*            | 本人为困境儿童(当地民政局认定)*                    |
|                                    |                                      |
|                                    | 本人为特困职工家庭(当地总工会认定)*                  |
| 本人为特困救助供养(当地民政局认定)*                | ○ 是                                  |
|                                    | • 否                                  |
|                                    | 单亲家庭*                                |
| 本人为享受国家定期抚恤补助的优抚对象子女<br>(当地民政局认定)* | · · · 定<br>· · · 否                   |
| ○ 是                                |                                      |
| • 否                                | 上一步下一步                               |

## 填写共同生活的家庭成员信息,联系方式,上传相应的健康证明材料(非必须)

| 家庭其他共同<br>祖父母信息)                   | 同生活的成员 (不需要填写 |
|------------------------------------|---------------|
| 家庭人口数<br>(含本人)*                    | 1             |
| 联系方式                               |               |
| 本人联系电<br>话 (中职、<br>本专科、研<br>究生必填)* | 15852969589   |
| 家长联系电<br>话 *                       | 15351073266   |

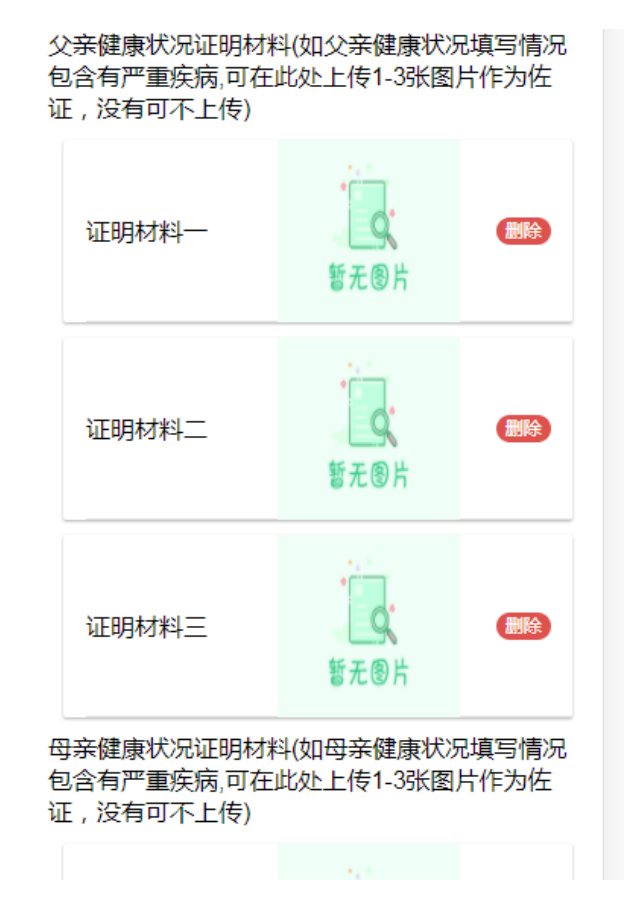

### 填写曾获国家教育资助信息

| 曾获国家教育资助信息        |
|-------------------|
| 学前政府资助*           |
| • 是               |
| ○ 否               |
| 义务教育家庭经济困难学生生活补助* |
| ○ 是               |
| • 否               |
| 高中(含中职)国家助学金*     |
| ○ 是               |
| • 否               |
| 高中减免学费*           |
| ○ 是               |
| • 否               |
|                   |
| 上一步下一步            |
|                   |

### 填写家庭经济情况:近三年受自然灾害情况,近三年意外损失情况,负债 情况,家庭大额支出,家庭收入来源

| 家庭遭受自然灾害累计损失情况(近三年)*    | 完成有哪些 <u>大额</u> 主出(可名选)。 |
|-------------------------|--------------------------|
| ● 未遭受                   | 家庭有哪些八额文山(可多远)           |
| ─ 损失0-10万元 (含)          |                          |
| 损失10-20万元(含)            |                          |
| ─ 损失20万元以上              | 元)支出                     |
| 损失情况描<br>述*             | ✓ 以上都没有                  |
| 家庭遭受意外事件累计损失情况(近三年)*    | 完成收入本源还有以下哪几项(司名选)*      |
| ● 未遭受                   | 家庭收入米源还有以下哪儿坝(可多远)       |
| 损失0-10万元(含)             | ─ 祖父母工资或养老金              |
| 损失10-20万元(含)            | ✓ 住房或店铺出租收入              |
| 损失20万元以上                |                          |
| 家庭负债情况(不包括房贷、车贷及其他消费贷款) | ○ 股权分红收益                 |
| • 无负债                   | ○ 政府救助                   |
| 负债10万元(含)以下             | 定期社会捐赠(不含偶然捐赠)           |
| 负债10-30万元(含)            |                          |
| ○ 负债30万元以上              | ○ 九县匕收入米源                |

### 填写家庭经济情况:住房情况,车辆情况,其他情况描述及相关证明材料 上传(非必填)以及自定义采集信息(存在的情况下)

| 学生家庭住房情况最符合以下哪一个选项*<br>城市房改房或商品房1套                                         | 自定义采集信息 ( 若无题目 , 则无需填<br>写 )            | 家庭遭受自然灾害累"<br>遭受自然灾害累计损<br>上传1-3张图片作为伤  | 计损失情况证明材料(如家庭<br>失情况填写为后3项,可在此级<br>定证 , 没有可不上传)                                        |
|----------------------------------------------------------------------------|-----------------------------------------|-----------------------------------------|----------------------------------------------------------------------------------------|
| <ul> <li>城市房改房或商品房2套及以上</li> <li>农村住房</li> <li>城市房改房或商品房和农村自建房均</li> </ul> | 1.单选题111*<br>3543<br>5454               | 证明材料一                                   | ●<br>●<br>●<br>●<br>一<br>●<br>一<br>●<br>一<br>●<br>一<br>●<br>一<br>●<br>一<br>●<br>一<br>● |
| 有       ② 农村、城市均无房       家庭是否拥有私家汽车*                                       | 1.测试 区级题目*                              | 家庭遭受意外事件累计<br>遭受意外事件累计损失<br>上传1-3张图片作为佐 | +损失情况证明材料(如家庭<br>失情况填写为后3项,可在此处<br>证 , 没有可不上传)                                         |
| <ul> <li>● 是</li> <li>● 否</li> </ul>                                       | <ul> <li>○ 34</li> <li>○ 434</li> </ul> | 证明材料一                                   | <b>した。<br/>新た</b> ⑧片                                                                   |
| 具他情况<br>情况描述                                                               |                                         |                                         |                                                                                        |

# 填写完成点击保存回到主页,确认信息无误后,在主页点击提交按钮提交申请表。

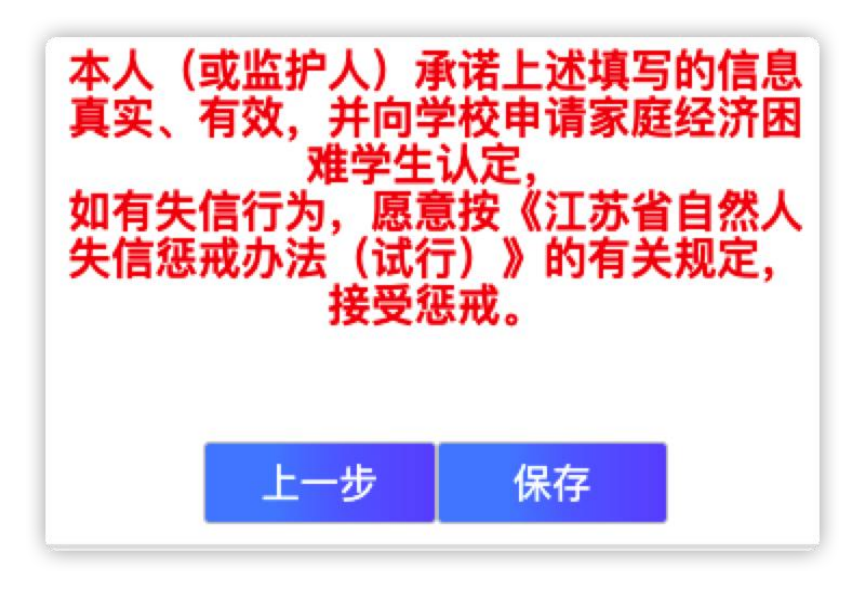

| 2021春季学生家庭困难程度量化 |  |
|------------------|--|
| 学校名称 南京六合中等专业学校  |  |
| 学生姓名             |  |
| 身份证号码            |  |
| 审核状态:未提交         |  |
| 修改 提交 报表查看 报表打印  |  |
| 复制地址             |  |
|                  |  |